## **Reconfigure RDT Clock**

1. On the ID entry page, hide the keypad by tapping "Hide".

|   | Enter ID Number |    |                   |               |                     |  |  |  |
|---|-----------------|----|-------------------|---------------|---------------------|--|--|--|
| l | cp              | тм | Cor<br>ID/Badge N | oll Services- | PROD 10<br>Continue |  |  |  |
|   | Tab             | 1  | 2                 | 3             | Bksp                |  |  |  |
|   | 4               | 4  | 5                 | 6             | Alpha               |  |  |  |
|   | 1               | 7  | 8                 | 9             | Hide                |  |  |  |
|   | Clear           |    | 0                 | En            | ter                 |  |  |  |

2. Tap the gear icon in the bottom left corner of the screen.

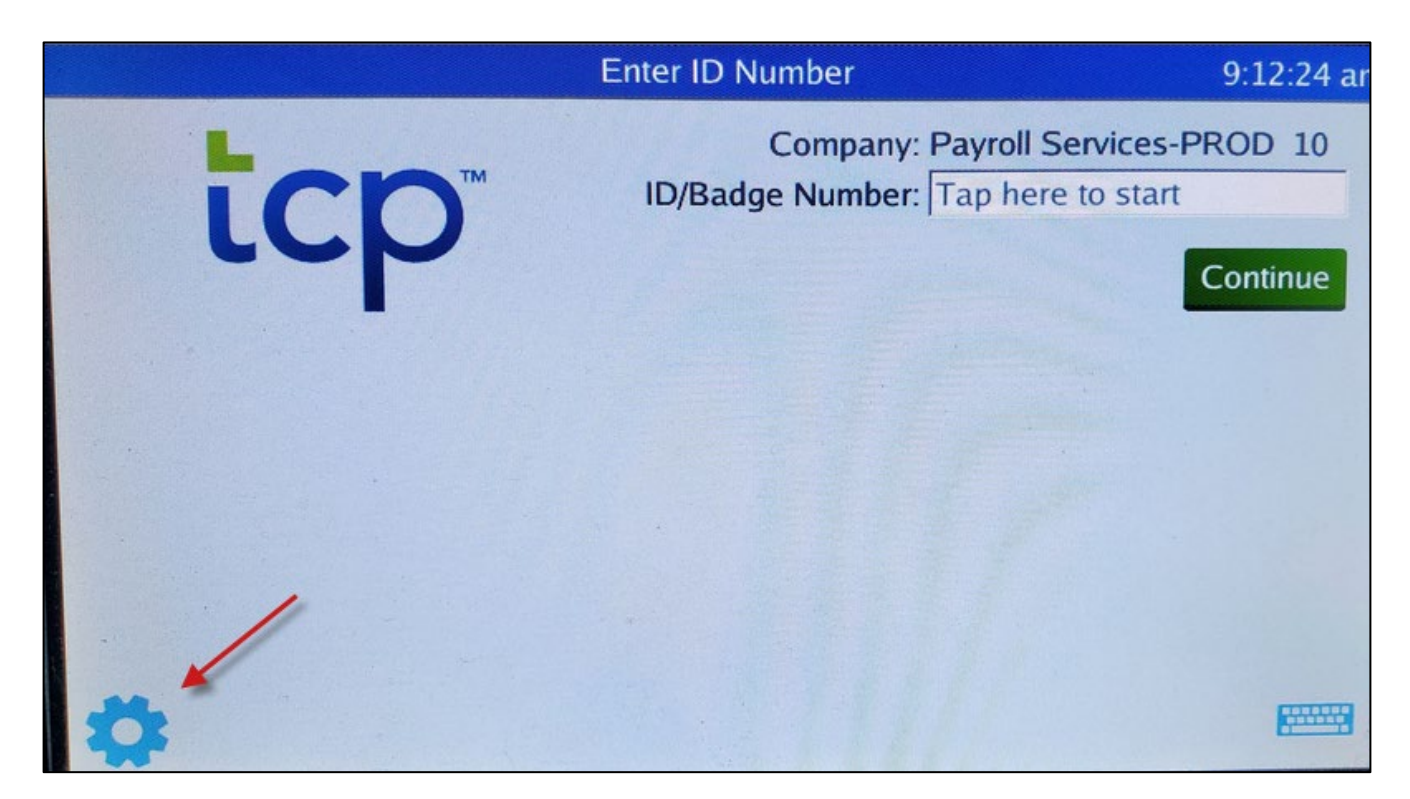

3. From the Company Selection screen, tap Device

| Company Selection |                                            |                                 |   |  |  |  |  |  |
|-------------------|--------------------------------------------|---------------------------------|---|--|--|--|--|--|
|                   |                                            | tcp™                            |   |  |  |  |  |  |
|                   | Company Id                                 | Company Name                    | - |  |  |  |  |  |
|                   | 1 Athletics - PROD 1                       |                                 |   |  |  |  |  |  |
|                   | 2 Amarillo Pediatrics - PROD 2             |                                 |   |  |  |  |  |  |
|                   | 3 School of Law Library - PROD 3           |                                 |   |  |  |  |  |  |
| +                 | 4                                          | Library EP - PROD 4             |   |  |  |  |  |  |
|                   | 5                                          | Permian Basin - PROD 5          |   |  |  |  |  |  |
|                   | 6 Environmental Health and Safety - PROD 6 |                                 |   |  |  |  |  |  |
| -                 |                                            | Refresh Configure Device Select |   |  |  |  |  |  |

4. Delete the current Server URL of <u>https://tcp7clocks.texastech.edu</u> by tapping within the Server URL area and tapping backspace (BKSP) on the clock keyboard.

| Device Settings                                                   |   |
|-------------------------------------------------------------------|---|
| Server Network Wifi Status Display Password Logs Devices Trace SS | L |
| Server Settings                                                   |   |
| Server URL: https://tcp7clocks.texastech.edu                      |   |
| Namespace: Delete                                                 |   |
| Device Name: payroll test 1                                       |   |
|                                                                   |   |
|                                                                   |   |
|                                                                   |   |
|                                                                   |   |
|                                                                   |   |
| Restart Terminal Load from USB Cancel O                           | k |

5. Enter the new Server URL of <u>https://207145.tcplusondemand.com</u> and add the Namespace of **207145** Then tap Hide

| Device Settings                                                    |                   |   |   |   |   |    |   |     |    |        |   |   |    |     |
|--------------------------------------------------------------------|-------------------|---|---|---|---|----|---|-----|----|--------|---|---|----|-----|
| Server Network Wifi Status Display Password Logs Devices Trace SSL |                   |   |   |   |   |    |   |     |    |        |   |   |    |     |
| Server Settings                                                    |                   |   |   |   |   |    |   |     |    |        |   |   |    |     |
| Server URL: https://207145.tcplusondemand.com 1. New Server        |                   |   |   |   |   |    |   |     |    |        |   |   |    |     |
| Name                                                               | Namespace: 207145 |   |   |   |   |    |   |     |    |        |   |   |    |     |
| Device Name: payroll test 1                                        |                   |   |   |   |   |    |   |     |    |        |   |   |    |     |
| 2                                                                  |                   |   |   |   |   |    |   |     |    |        |   |   |    |     |
|                                                                    | 1                 | 2 | 3 | 4 | 5 | 6  | 7 | 8   | 9  | 0      | - | = | Bk | SP  |
| Tab                                                                | ,                 | q | w | е | r | t. | У | u   | I  | 0      | p | 1 | 1  |     |
| CAP                                                                | S                 | a | s | d | f | g  | h | j   | k  | I      | ; | · | En | ter |
| Shift z x c v b n m , . Shift                                      |                   |   |   |   |   |    |   |     |    |        |   |   |    |     |
| Clea                                                               | ar Space          |   |   |   |   |    |   | Hid | le | Numpad |   | 4 |    |     |

6. Tap Ok to save the changes

| Device Settings                               |        |         |       |     |  |  |  |  |  |
|-----------------------------------------------|--------|---------|-------|-----|--|--|--|--|--|
| Server Network Wifi Status Display Password   | Logs   | Devices | Trace | SSL |  |  |  |  |  |
| Server Settings                               |        |         |       |     |  |  |  |  |  |
| Server URL: https://207145.tcplusondemand.com |        |         |       |     |  |  |  |  |  |
| Namespace: 207145                             |        |         |       |     |  |  |  |  |  |
| Device Name: payroll test 1                   |        |         |       |     |  |  |  |  |  |
|                                               |        |         |       |     |  |  |  |  |  |
|                                               |        |         |       |     |  |  |  |  |  |
|                                               |        |         |       |     |  |  |  |  |  |
|                                               |        |         |       |     |  |  |  |  |  |
| -                                             |        |         |       |     |  |  |  |  |  |
| Restart Terminal Load                         | from U | SB Car  | ncel  | Ok  |  |  |  |  |  |

7. Tap Yes to finalize the changes. The clock will take a few seconds and then it will connect to the new cloud system.

|                                  |                                                                                                    | Company                                                              | Selection                                                                     |                                          |  |
|----------------------------------|----------------------------------------------------------------------------------------------------|----------------------------------------------------------------------|-------------------------------------------------------------------------------|------------------------------------------|--|
|                                  |                                                                                                    | L                                                                    |                                                                               |                                          |  |
|                                  |                                                                                                    | Server C                                                             | hanged                                                                        |                                          |  |
| Co<br>1<br>2<br>3<br>4<br>5<br>6 | The server or n<br>connection repr<br>of companies y<br>prevent conflict<br>Do you want to<br>Environme | amespace h<br>resents a diff<br>ou should cle<br>s.<br>clear offline | as changed.<br>erent compa<br>ear offline da<br>data?<br>No<br>5 Safety - PRO | . If this<br>any or set<br>ata to<br>Yes |  |
|                                  | Refresh                                                                                                 | Configure                                                            | Device                                                                        | Select                                   |  |

NOTE: If the clock is shared with other companies, those shared settings carry over to the cloud. No additional setup in the clock is required for other companies to use the clock.

Punches will now store within the cloud environment.